# บันทึกการแลกเปลี่ยนเรียนรู้ (KM) ของชุมชนนักปฏิบัติห้องสมุด (Library Cop) วันที่ 7 กันยายน 2566

.....

# โดย นางสุมาลี พรเจริญ

# เทคนิคการสืบค้นและวิธีหาหนังสือได้อย่างรวดเร็วด้วยระบบ OPAC

**ห้องสมุด** มีบริการหลากหลายรูปแบบ และมีหลากหลายฐานข้อมูลออนไลน์สำหรับให้บริการ หนึ่งใน นั้น คือ ฐานข้อมูลทรัพยากรห้องสมุด (OPAC) ผู้ใช้บริการสามารถค้นหาข้อมูลของทรัพยากรสารสนเทศ ที่มี ให้บริการภายในห้องสมุดทั้ง 4 ศูนย์ เช่น หนังสือทั่วไปภาษาไทยและภาษาอังกฤษ วารสาร วิทยานิพนธ์ โครงงานพิเศษ และสื่อต่าง ๆ โดยมีความพิเศษในหน้าจอแสดงผลการค้นหา คือ โชว์ภาพปกหนังสือ

**เทคนิคการสืบค้น** หมายถึง วิธีต่าง ๆ ที่นำมาใช้ประกอบในการค้นหา เช่น ประโยคที่ต้องการ ข้อมูล อาจจะเป็นชื่อเรื่อง ชื่อผู้แต่ง หัวเรื่อง เป็นต้น

### วิธีการสืบค้น

#### 1. สามารถเข้าใช้งานได้ที่ https://lib.rmutp.ac.th/home

|                           | Academic Resource and Information Technology | ( Browse) ( 🦁 กุกลายา •)            | Search_    |   |  |  |  |
|---------------------------|----------------------------------------------|-------------------------------------|------------|---|--|--|--|
| เข้าสู่ระบบ OPAC ด้อย     |                                              |                                     |            |   |  |  |  |
| RMUTP Passport            |                                              |                                     |            |   |  |  |  |
| การเข้าเนื้อขมหาอิทษาลัษ) |                                              | Book search                         |            |   |  |  |  |
|                           | 😇 Keyword \vee 🛛 Search                      |                                     |            | Q |  |  |  |
| = 111 11                  |                                              | Q A-Z Alobabatically Saarch Q Advar | and Search |   |  |  |  |
|                           |                                              |                                     |            |   |  |  |  |
|                           | 4                                            |                                     | *          |   |  |  |  |
|                           | X                                            |                                     |            | N |  |  |  |
|                           |                                              |                                     | A          |   |  |  |  |

**ภาพที่ 1** หน้าจอหลักฐานข้อมูลระบบ (OPAC)

#### รูปแบบการสืบค้น

1. Keyword (คำสำคัญ) เป็นการสืบค้นตามคำสำคัญ ชื่อหนังสือ ชื่อผู้แต่ง ชื่อวารสาร ปีที่ ฉบับที่ เป็นต้น

2. A-Z search (การค้นหาตามลำดับตัวอักษร) เป็นการสืบค้นด้วยการใช้อักษรตัวแรกของรายการ นั้น แล้วไล่เรียงตามลำดับตัวอักษร สืบค้นได้จากชื่อผู้แต่ง ชื่อเรื่อง หัวเรื่อง เลขเรียกหนังสือ สำนักพิมพ์

3. Advance Search (การค้นหาขั้นสูง) เป็นการกำหนดขอบเขตการค้นหาให้แคบลง เพื่อให้ได้ผล การสืบค้นที่ตรงตามความต้องการมากขึ้น

# 2. หน้าจอผลการสืบค้น Keyword (คำสำคัญ) แสดงผลการสืบค้นทรัพยากรจากคำค้นที่ใช้ในการสืบค้น

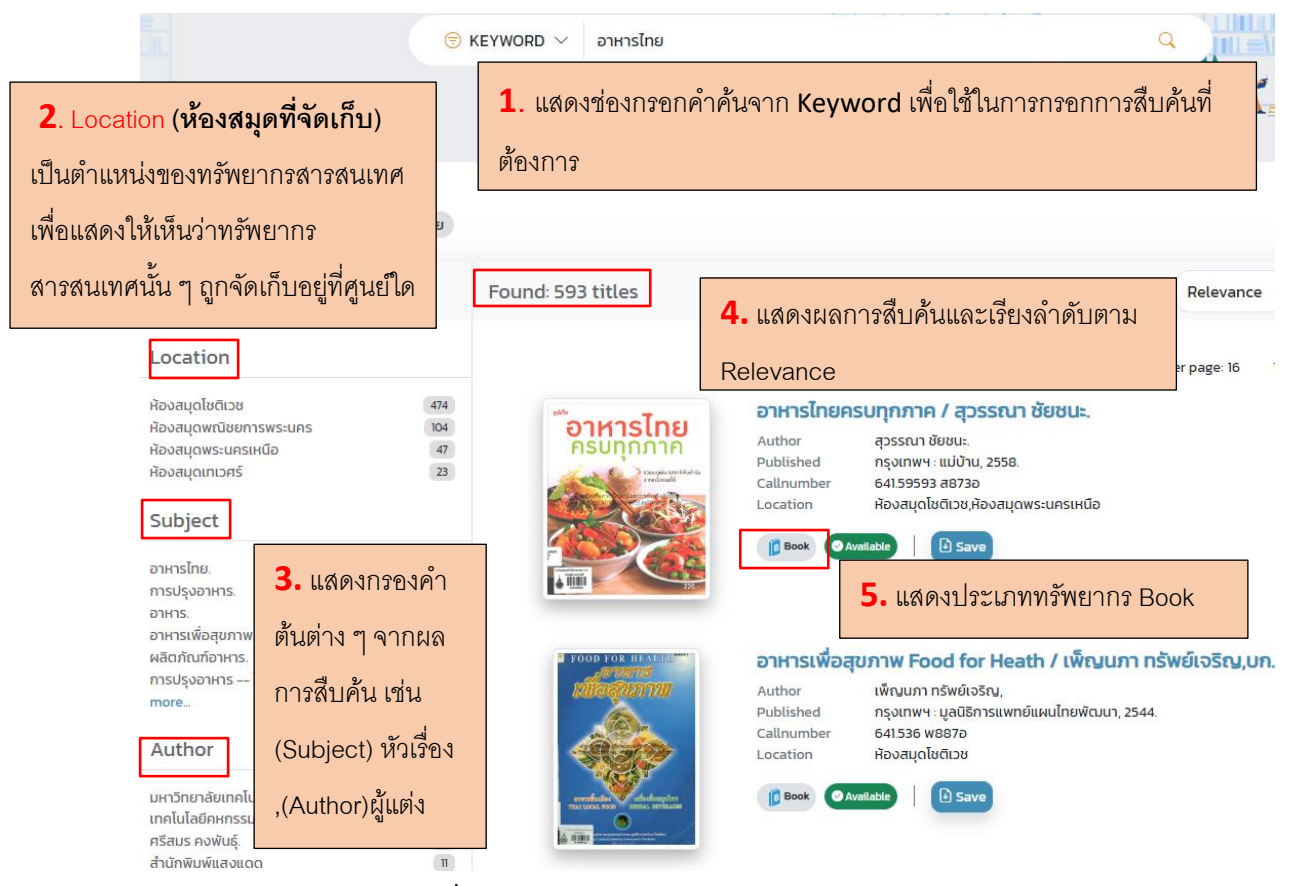

**ภาพที่ 2** หน้าจอผลการสืบค้น Keyword (คำสำคัญ)

3. หน้าจอผลการสืบค้น รายละเอียดบรรณานุกรม

แสดงรายละเอียดทรัพยากร ประกอบด้วย .ชื่อเรื่อง ชื่อผู้แต่ง หัวเรื่อง ข้อมูลพิมพ์ลักษณ์ Barcode
 (บาร์โค้ด) CallNo (เลขเรียก) และประเภททรัพยากร

| อาหารไทยครบทุกภาค / สุวร<br>สุวรรณา ชัยชนะ.                                                                                                    | รณา ชัยชนะ.               |                                                                                                    | Suggest friends   My list   V | 📱 Locat                                           | tion<br>กุกสาขา 👻                                                           |                                            |
|----------------------------------------------------------------------------------------------------|---------------------------|----------------------------------------------------------------------------------------------------|-------------------------------|---------------------------------------------------|-----------------------------------------------------------------------------|--------------------------------------------|
| BUUNDANA<br>PRUNDANA<br>Protection<br>Protection<br>Prot | Subject<br>Details        | อาหารไทย.<br>การปรุงอาหาร ไทย,<br>การปรุงอาหาร ไทย (ภาคเหนือ),<br>การปรุงอาหาร ไทย (ภาคตลาง),<br>การปรุงอาหาร ไทย (ภาคตรับออกเฉียงเห<br>การปรุงอาหาร ไทย (ภาคไต้), | io).                          | Barcode<br>CallNo<br>Collection<br>Copy<br>Status | 201019503<br>641.59593 ส873อ<br>🖬<br>หนังสือทั่วไปภาษาไทย<br>1<br>Available | <b>2.</b> แสดง<br>รายละเอียด<br>รูปเล่มของ |
|                                                                                                    | Added Author<br>Published | <u>ບຣິບັກ ສຳນັກพิพม์ແມ່ບ້ານ ຈຳກັດ</u><br>ກຽงเทพฯ : ແມ່ບ້ານ, 2558.                                                                                                  |                               |                                                   |                                                                             | ทรัพยากร                                   |
|                                                                                                    | Edition<br>Detail         | พิมพ์ครั้งที่ 1.<br>113 หน้า : ภาพประกอบ ; 26 ชม                                                                                                    |                               | Barcode<br>CallNo                                 | 501030681<br>641.59593 ส873อ                                                |                                            |
|                                                                                                    | ISBN                      | 9786165305099                                                                                                    |                               | Collection<br>Copy                                | หนังสือทั่วไปภาษาไทย<br>1                                                   |                                            |

**ภาพที่ 3** หน้าจอผลการสืบค้น รายละเอียดบรรณานุกรม

# 4. ข้อควรรู้ : เลขเรียกหนังสือ ที่ติดอยู่บนปกหรือสันหนังสือ

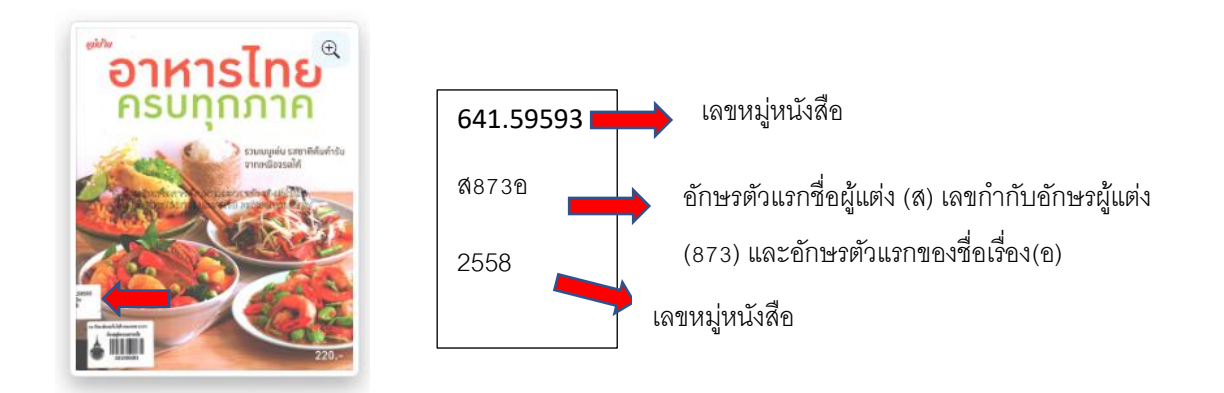

#### 5. วิธีการหาหนังสือได้อย่างรวดเร็ว

ผู้ใช้ควรจดบันทึกเลขเรียกหนังสือ เช่น 641.59593 ส873อ บาร์โค้ดหนังสือ เช่น 201019503 ดูสถานะว่าอยู่บนชั้น Available เมื่อทราบข้อมูลแล้วก็สามารถหาหนังสือได้ตามที่ปรากฏตามเลขหมู่หนังสือ ดังภาพที่ 4

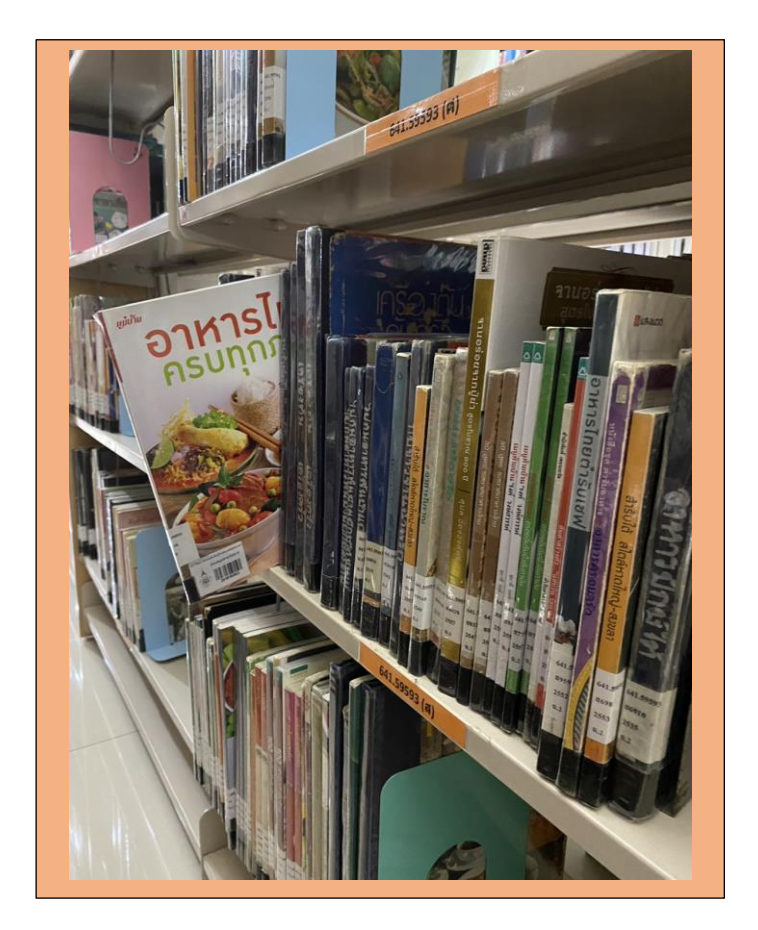

**ภาพที่** 4 วิธีการหาหนังสือที่ชั้นได้อย่างรวดเร็ว